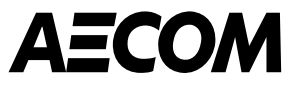

# Portalul furnizorilor Coupa (CSP) Prezentare generală

martie 2025

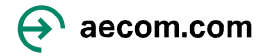

# Cuprins

- 1. Introducere
- 2. Înregistrarea pentru Portalul furnizorilor Coupa (CSP)
- 3. <u>Configurarea profilului dvs</u>
- 4. Modalitati de plata
  - Transfer bancar
- 5. <u>Navigarea CSP după ce v-ați creat contul</u>
- 6. <u>Gestionarea comenzilor de achiziție</u>
- 7. <u>Facturare</u>
- 8. Invitarea altora la CSP, notificări și setări de limbă

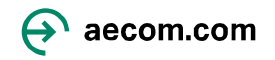

### Introducere

AECOM folosește acum Coupa ca instrument de achiziții, inclusiv Portalul pentru furnizori Coupa (CSP), pentru a fi utilizat de dvs., furnizorul nostru, pentru a primi Comenzi de achiziție și pentru a vizualiza facturile.

Portalul pentru furnizori Coupa este un instrument al unei părți terțe care, permite furnizorilor să se conecteze la mai mulți clienți pentru a-și gestiona comenzile de achiziție și facturarea. Dacă utilizați deja Portalul pentru furnizori Coupa, nu va trebui să vă înregistrați un cont nou, dar vă veți conecta la AECOM printr-o invitație prin e-mail pe care vi-o vom trimite. Portalul pentru furnizori Coupa este dezvoltat și întreținut în întregime de Coupa, astfel încât să puteți primi solicitări de abonament plătit, nu este necesar să vă înscrieți pentru aceste servicii pentru a tranzacționa cu AECOM.

Beneficiile utilizării acestui portal pentru furnizori Coupa sunt următoarele:

- Nu există niciun cost pentru dvs. pentru a utiliza Portalul furnizorilor Coupa.
- Acest lucru vă va oferi o transparență sporită și o vizibilitate sporită asupra stării facturilor dvs. Veți putea vedea dacă factura dvs. a fost transmisă, aprobată, gata de plată sau plătită.
- Veți putea personaliza notificările pentru a vă ține la curent cu privire la Comenzile de Achiziție, facturile etc. prin email.

Acest document oferă o prezentare generală a Portalului Furnizorilor Coupa (CSP), inclusiv înregistrarea și autentificarea, răspunsul la solicitările de informații AECOM, primirea Comenzilor de Achiziție (PO) și vizualizarea facturilor.

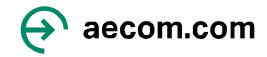

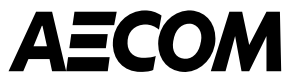

# Înregistrarea pe portalul furnizorilor Coupa

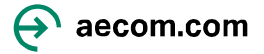

## Configurarea contului dvs. în Portalul furnizorilor Coupa

AECOM solicită terților să se înregistreze pentru Portalul furnizorilor Coupa (CSP). Veți folosi CSP pentru a tranzacționa cu AECOM pentru comenzile de cumpărare și facturare. Veți primi un e-mail pentru a vă înregistra de la do\_not\_reply@aecom.coupahost.com (vă rugăm să verificați folderul Spam) :

1. Solicitarea de informații despre profil prezintă ce trebuie să faceți AECOM. Faceți clic pe Alăturați-vă și răspundeți pentru a crea un cont pentru CSP. 2. **Creați-vă contul în CSP** introducând informațiile solicitate mai jos. Faceți clic pe "Accept Politica de confidențialitate și Termenii de utilizare". După ce faceți clic pe "Creați un cont", vi se va trimite un cod de verificare.

Create an Account

together.

• Emgi

Kelly

First Name

Password

Country/Region

I do not have a Tax ID

.....

Romania

Business Name

Romania Test 3-3

AECOM Technology Corp is using Coupa to transact

through a quick and easy setup of your account with

Your legal business name (or legal personal name if an individual)

Use at least 8 characters and include a number and a lette

I accept the Privacy Policy and the Terms of Use

electronically and communicate with you. We'll walk you

AECOM Technology Corp so you're ready to do business

Last Name

VAT ID

RO33044020

Confirm Password

Marie

Ø .....

**Create an Account** 

**coupa** supplier portal

3. Mergeți în partea de jos a paginii și faceți clic pe această **pictogramă** pentru a vă schimba limba

#### English (US) Create an Account Already have an account? Lo Forward this to some Solutions Resources Create a Discoverable Profile E 'nvoicing Help Nederlands (België) Certify your Diverse Business Pay nents ing V ebinars Nederlands (Nederland) Boost your sales with Coupa Worki, g C; pit mance Norsk Catalogs Polski se C intification Português (Brasil) Português (Portugal Română Suomi (Suomi) 🛂 English (US) 2006-2025 Coupa Software Incorporated | Privacy Policy | Terms of Use

#### Profile Information Request

#### Hi,

As part of our supplier/subcontractor qualification and onboarding process, we have a few actions we request that you complete. You can learn more about the process here.

#### What You Can Expect

Coupa Supplier Portal

As an AECOM supplier, we require you to register for the Coupa Supplier Portal. This free portal allows you to submit and monitor Invoices and Purchase Orders (PO) electronically. You can register for the portal by dicking on "Join and Respond" below.

You will need to provide relevant tax certifications (e.g., W9 or W8, as applicable), and your payment details.

If you are asked to "Subscribe to Coupa Verified" for an annual fee, this is an advertisement from Coupa and is *not required* for you to use the Coupa Supplier Portal with AECOM. You can ignore this request or contact Coupa directly via verified@coupa.com if you need to unsubscribe.

#### Coupa Risk Assess

Depending on the services your company will be providing, you may be invited to create a Coupa Risk Assess account. This invitation will be sent via email with an authentication code to setup your account and complete an Inherent Risk Questionnaire (IRQ). The IRQ enables us to understand your business practices (e.g., ethics, quality management and health, safety & environmental). These emails will come from the AECOM Procurement Support Center, account@mail.hearos.com.

Not providing this information in a timely manner may impact your ability to do business with AECOM. The link you receive will expire, if not used, in +8 hours for security purposes. If your link expires or if you need additional support, click here to email the AECOM Supplier Onboarding team.

#### What We Need From You

As a supplier or subcontractor, for us to award work to you, it's important that you provide the requested information in our Coupa procurement system to finalize your onboarding process.

Thank you for partnering with us!

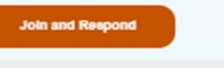

**Secoupa** 

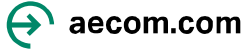

## Configurarea contului dvs. în Portalul furnizorilor Coupa (continuare)

4. Introduceți codul **de verificare a e-mailului** care a fost trimis la adresa dvs. de e-mail și faceți clic pe **Următorul**.

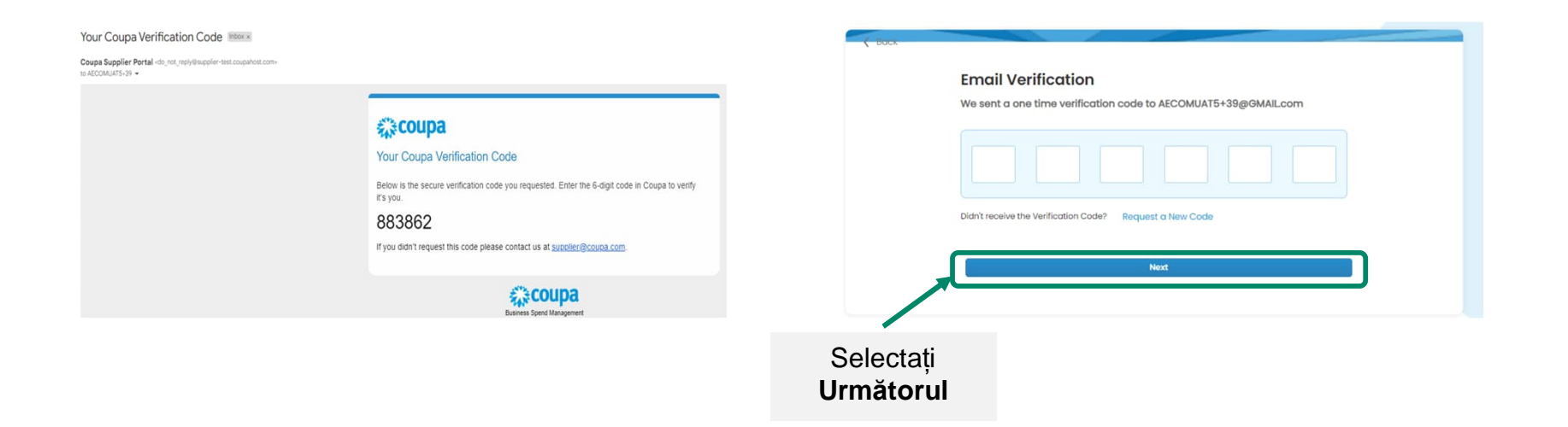

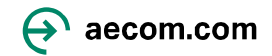

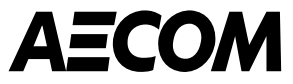

# Configurarea profilului dvs

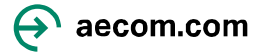

## Introducerea informațiilor de profil

1. Când vă conectați la Coupa, veți vedea acest ecran. Introduceți adresa dvs. principală și informațiile despre companie și faceti clic ne Următorul Aceasta ar trebui să fie adresa

| oupa Supplier Portal (<br>out required info for your Business Pro | <b>Onboarding</b><br>ofile before proceeding to | Coupa Supplier Po | ortal                                  |          |   | your company is legally registered. For example,<br>whether it is a limited company or not. |
|-------------------------------------------------------------------|-------------------------------------------------|-------------------|----------------------------------------|----------|---|---------------------------------------------------------------------------------------------|
| count Details Payment Informat                                    | ion                                             |                   |                                        |          |   | * Type of Company                                                                           |
| Primary Address ()<br>* Country/Region                            | * Address Line 1                                |                   | Address Line 2                         |          |   |                                                                                             |
| Romania 👻                                                         | STR Polona NR 6                                 | 8-72 ET 2         |                                        | $\oplus$ |   |                                                                                             |
| * City                                                            | * State                                         |                   | Postal Code                            |          |   |                                                                                             |
| Bucuresti                                                         | Bucuresti                                       |                   | 010494                                 |          | 6 |                                                                                             |
|                                                                   |                                                 |                   |                                        |          | 2 | întroduceți numarul de înregistrare                                                         |
| Romania<br>* Type of Company 💮                                    |                                                 | Share Capita      | at 💿                                   |          |   | Please enter the registration number of your<br>in the company's commercial register.       |
| Corporation                                                       |                                                 | Enter a numbe     | r with two decimal points (eg 15096.00 | 2)       |   | * Co Reg Num.                                                                               |
| Authorized Person 👔                                               |                                                 | Authorized F      | Person Address 🕤                       |          |   |                                                                                             |
| * Co Reg Num.                                                     |                                                 | * Place of R      | eg. (j)                                |          |   |                                                                                             |
| 12345                                                             |                                                 | Romania           |                                        |          |   |                                                                                             |
| Sole Registration Code 🕕                                          |                                                 | Invoice From      | n Code 🕕                               |          | Δ | Includeți în mod specific locul în ca                                                       |
| Preferred Language                                                |                                                 |                   |                                        |          | • | înregistrată compania dvs                                                                   |
| Romanian                                                          |                                                 | •                 |                                        |          |   | Please include specifically where your company is                                           |
|                                                                   |                                                 |                   |                                        |          |   | registered.                                                                                 |
|                                                                   |                                                 |                   |                                        | Next     |   | Roman                                                                                       |

Introduceți modul în care compania dumneavoastră este înregistrată legal, de

a companiei dvs

(1

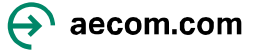

### Introducerea informațiilor de profil a continuat...

2. Introduceți numele metodei de plată și adresa de e-mail și faceți clic pe Următorul . Numele metodei de plată este doar pentru referință

| ccount Details Payment Information                   |                      |                    |
|------------------------------------------------------|----------------------|--------------------|
| Virtual Card <sup>①</sup>                            |                      | Customer Supported |
| Please enter the following information to receive Vi | rtual Card payments. |                    |
| Payment Method Name                                  | * Email Address      |                    |
| creat card                                           | Textenning test com  |                    |
| Do not accept Virtual Card payments from this cus    | tomer                |                    |
|                                                      |                      |                    |
|                                                      |                      | Next               |
|                                                      |                      |                    |

### 3. Introduceți informațiile dvs. bancare primare și faceți clic pe Următorul .

| Bank Transfer                                          | Customer Supported       |
|--------------------------------------------------------|--------------------------|
| Please enter the following information to receive Bank | Transfer payments.       |
| Payment Method Name                                    |                          |
| Bank Account                                           |                          |
| Bank Account Country/Region                            | * Bank Account Currency  |
| Romania                                                | • RON •                  |
| Seneficiary Name                                       | Bank Name                |
| Romania Test 3-3                                       | DANSKE BANK              |
| Account Number                                         | Confirm Account Number   |
| 0000999908595891                                       | 0000999908595891         |
| BAN                                                    | Confirm IBAN             |
| R086ING80000999908595891                               | ROB6INGB0000999908595891 |
| Bank Code                                              |                          |
| Branch Code                                            | Bank Account Type        |
|                                                        | Business •               |
| mail Address 🕠                                         | Remit-To Code 🕥          |
| Supporting Documents                                   |                          |
| Dre                                                    | op or Browse Files       |
|                                                        | Browse                   |
|                                                        |                          |

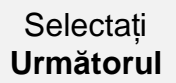

Next

Ð

aecom.com

### Introducerea informațiilor de profil a continuat...

4. Lăsați necompletat detaliile adresei, bifați caseta care indică "Nu acceptați plăți cu cec de la acest client" și faceți clic pe Următorul .

|               | Account Details Payment Information                                     |                           |           |
|---------------|-------------------------------------------------------------------------|---------------------------|-----------|
|               | Check Please enter the following information to receive Check payments. | Not Supported by Customer |           |
|               | * Payment Method Name 🕕                                                 |                           |           |
|               | Country/Region                                                          |                           |           |
|               | * Street 1                                                              | •                         |           |
|               | Street Address or P.O Box Street 2                                      |                           |           |
|               | Unit, Building or Floor Number                                          |                           |           |
|               | * City                                                                  |                           |           |
|               | * State                                                                 |                           |           |
|               | * Zip Code                                                              | •                         |           |
|               | Remit-To Code 🕥                                                         |                           |           |
| Bifați caseta |                                                                         |                           | Selectati |
|               | Do not accept Check payments from this customer                         |                           | Selectați |

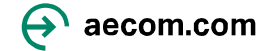

### Introducerea informațiilor de profil a continuat

Great News! The payment information has been successfully shared with the following customers and has been validated to receive payments through Coupa Pay: AECOM Technology Corp

### Subscriptions

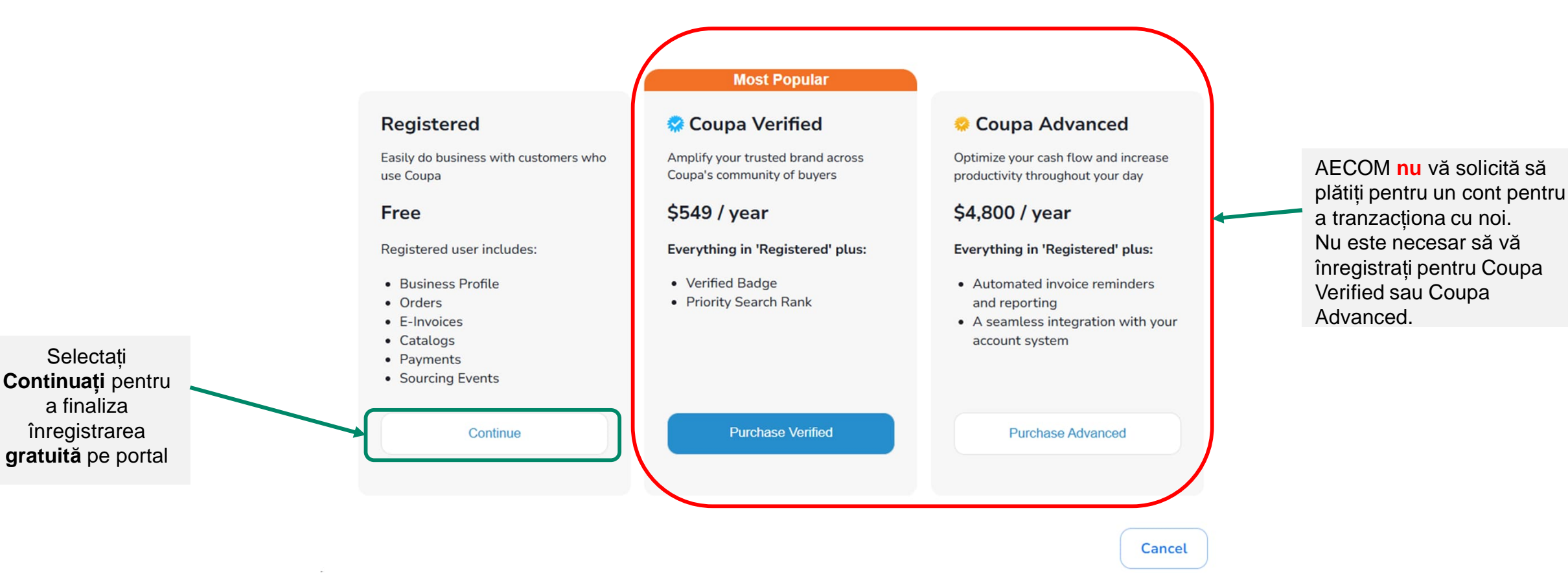

Vă rugăm să rețineți: dacă v-ați înscris pentru Coupa Verified sau Coupa Advanced și doriți să anulați, va trebui să contactați direct Coupa.

• Puteți trimite un e-mail la verified@coupa.com pentru a solicita dezabonarea de la Coupa Verified.

• lată un <u>ghid</u> despre cum să gestionați sau să anulați un abonament pentru Coupa Advanced.

## Profilul dvs. de companie

1. Faceți clic pe Profil de companie > Solicitări de informații către accesați formularul "Profil furnizor".

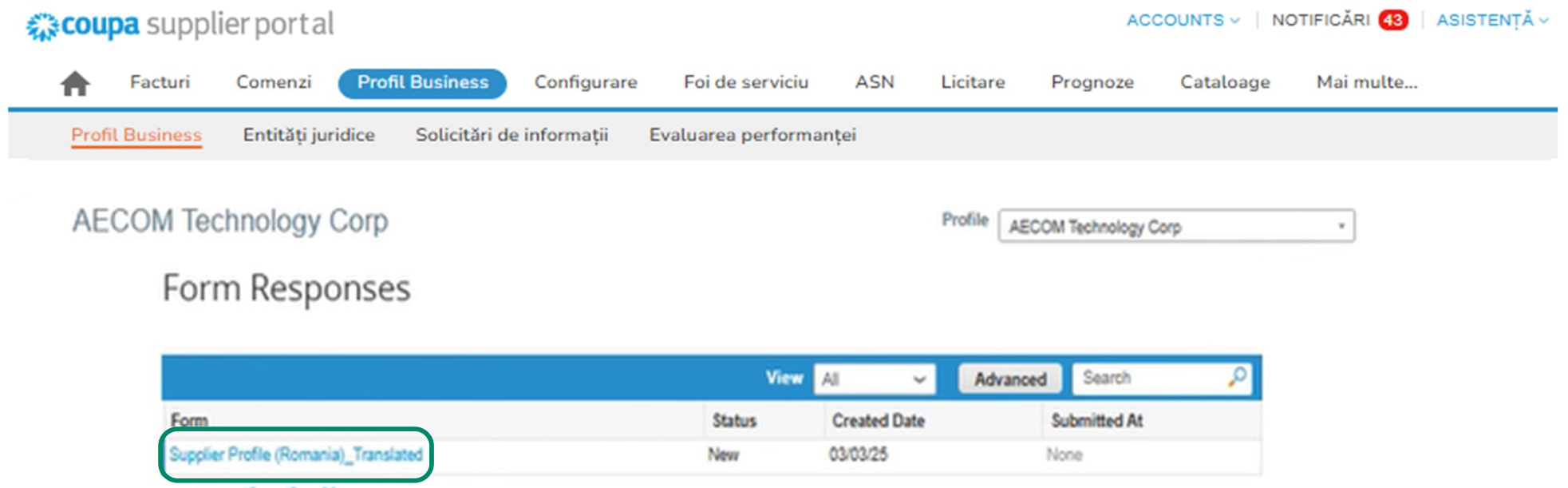

Per page 15 | 45 | 90

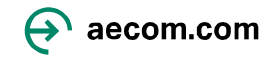

## Introducerea informațiilor solicitate de AECOM

2. Adresa dvs. principală informațiile ar trebui să fie prepopulate din informațiile pe care le-ați furnizat deja

| oose the correct Sta                                                                                                    | ate or Region unless you need to keep the current value. |
|----------------------------------------------------------------------------------------------------|----------------------------------------------------------|
| All Responses                                                                                                    |                                                          |
| upplier Information                                                                                                    | Romania Test 3-3                                         |
| Doing Business As<br>Name / Denumirea                                                                                                    |                                                          |
| comercială [                                                                                                    | Romania Test 3-3                                         |
| imary Address /                                                                                                    | Adresă principală - Țară/regiune                         |
| Address Purpose                                                                                                    | Colum Same Onione                                        |
| * Region                                                                                                    | Select Some Options                                      |
| Country/Region                                                                                                    | n<br>Romania 🗸                                           |
| State Region                                                                                                    | Bucuresti                                                |
| State ISO Code                                                                                                    | e ·                                                      |
| Address Name                                                                                                    |                                                          |
| Street Address                                                                                                    |                                                          |
| Street Address 2                                                                                                    | STOPPONATECOPIETZ                                        |
| Street Address 3                                                                                                    |                                                          |
| Street Address &                                                                                                    |                                                          |
|                                                                                                    |                                                          |
| * City                                                                                                    | Bucuresti                                                |
| Postal Code                                                                                                    | 010494                                                   |
| Location Code                                                                                                    |                                                          |
| ne stat<br>SO stat<br>i adresă<br>ă stradă<br>ă stradă<br>ă stradă<br>ă stradă<br>ă stradă<br>di stradă<br>di stradă<br>di stradă<br>di stradă<br>di stradă<br>di stradă |                                                          |

3. Atașați documentele justificative relevante înainte de a selecta Adăugare remitere la și alegeți dintre detaliile bancare existente și faceți clic pe Adăugare selectată

**Documente justificative** : Copie a unei facturi redactate **SAU** detaliile dumneavoastră (de exemplu, numele legal, adresa poștală, numărul de contact, adresa web) pe hârtie oficială cu titlul companiei **ȘI** un certificat bancar care arată clar înregistrarea dumneavoastră la bancă.

| * Supporting Docun       | ient                                                                                                    |
|--------------------------|----------------------------------------------------------------------------------------------------|
| * Attachments            | Add File                                                                                                |
| •Remit-To Addr           | esses                                                                                                   |
| Add one or more Remit-To | ddresses by either filling out a new Compliant Invoicing Form or choosing an Existing Remit-To Address. |

### Când faceți clic pe "Adăugați remitere la", veți ajunge la ecranul de mai jos

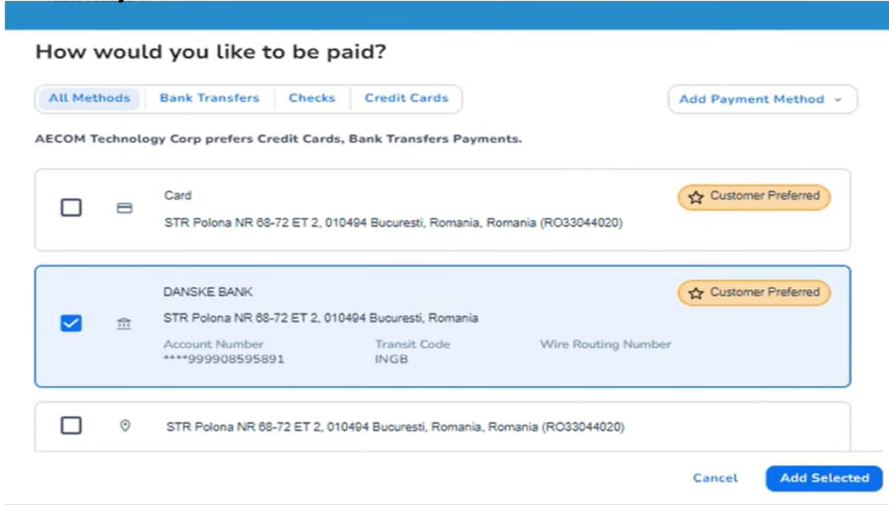

### 4. Confirmați detaliile dvs. bancare

| Active / Activ                                                                                                    |                                                                                                    |
|----------------------------------------------------------------------------------------------------|----------------------------------------------------------------------------------------------------|
| PROPER PROPERTY                                                                                                    | Active v                                                                                                    |
|                                                                                                    | The second state is a second bio for the second base on a secold schedule and a first first second state of the second schedule schedule s |
|                                                                                                    | - Des anticas una so securita una meca anticas para habitar factoria forma persona persona.                                                                                                    |
| • VAT ID / Cod fiscal                                                                                                    |                                                                                                    |
| (denumirea variază în                                                                                                    |                                                                                                    |
| funcție de țara)                                                                                                    | R033044020                                                                                                    |
|                                                                                                    | COUNTRAL COUNTRAL                                                                                                    |
| * PO First and Last                                                                                                    |                                                                                                    |
| nume PO                                                                                                    |                                                                                                    |
|                                                                                                    | Kally                                                                                                    |
| 100 Constitution                                                                                                    |                                                                                                    |
| mail PO                                                                                                    |                                                                                                    |
|                                                                                                    | Testemail@test.com                                                                                                    |
|                                                                                                    |                                                                                                    |
|                                                                                                    |                                                                                                    |
|                                                                                                    | Pank Account Details / Informatii bancara                                                                                                    |
|                                                                                                    | Bank Account Details / Informații bancare                                                                                                    |
|                                                                                                    |                                                                                                    |
| * Bank Country/Region                                                                                                    |                                                                                                    |
| / Tarà/regiune bancà                                                                                                    | Barris Access on Case and Charles of Landson and                                                                                                    |
|                                                                                                    | rumana v                                                                                                    |
|                                                                                                    | Please select Romania as bank Country. If you are getting paid in otherant currency bank, please erred XXXgAECOM.co                                                                                                    |
| * Bank Account                                                                                                    |                                                                                                    |
| Number / Numär cont                                                                                                    |                                                                                                    |
| Danicar                                                                                                    |                                                                                                    |
|                                                                                                    |                                                                                                    |
| <ul> <li>IBAN Number / Numär<br/>IBAN</li> </ul>                                                                                                    |                                                                                                    |
|                                                                                                    |                                                                                                    |
|                                                                                                    |                                                                                                    |
| · CARET Code (DIC) /                                                                                                    |                                                                                                    |
| <ul> <li>SWIFT Code (BIC) /<br/>Cod Swift</li> </ul>                                                                                                    |                                                                                                    |
| <ul> <li>SWIFT Code (BIC) /<br/>Cod Swift</li> </ul>                                                                                                    |                                                                                                    |
| * SWIFT Code (BIC) /<br>Cod Swift<br>* Bank Name /                                                                                                    |                                                                                                    |
| * SWIFT Code (BIC) /<br>Cod Swift<br>* Bank Name /<br>Denumire bancă                                                                                                    |                                                                                                    |
| * SWIFT Code (BIC) /<br>Cod Swift<br>* Bank Name /<br>Denumire bancă                                                                                                    | INGERCELJOOX                                                                                                    |
| * SWIFT Code (BIC) /<br>Cod Swift<br>* Bank Name /<br>Denumire bancă<br>* Branch Name /                                                                                                    | INGERCELZOOK                                                                                                    |
| * SWIFT Code (BIC) /<br>Cod Swift<br>* Bank Name /<br>Denumire bancă<br>* Branch Name /<br>Denumire sucursală                                                                                                    |                                                                                                    |
| * SWIFT Code (BIC) /<br>Cod Swift<br>* Bank Name /<br>Denumire bancă<br>* Branch Name /<br>Denumire sucursală                                                                                                    | INGBROBLIXXX                                                                                                    |
| * SWIFT Code (BIC) /<br>Cod Swift<br>* Bank Name /<br>Denumire bancă<br>* Branch Name /<br>Denumire sucursală<br>* Beneficiary Name /                                                                                                    | INGERCELJOOX                                                                                                    |
| SWIFT Code (Bic/)<br>Cod Swift<br>*Bank Name /<br>Denumire bancă<br>*Branch Name /<br>Denumire sucursală<br>*Beneficiary Name /<br>Nume beneficiary                                                                                                    | INGERCELDOOX OANSKE BANK DANSKE BANK DABASESX Romania Tast 3-3                                                                                                    |
| SWIFT Code (Bic)/<br>Cod Swift<br>Bank Name /<br>Denumire baneå<br>Branch Name /<br>Denumire sucursalå<br>Beneficiary Name /<br>Nume beneficiar                                                                                                    | INGBROBLIXOX                                                                                                    |
| SWIFT Code (Bic))<br>Cod Swift<br>*Bank Name /<br>Denumire bancă<br>*Branch Name /<br>Denumire sucursală<br>*Beneficiary Name /<br>Nume beneficiar                                                                                                    | INGBROBLIXX                                                                                                    |
| SWIFT Code (Bic/)<br>Cod Swift<br>Bank Name /<br>Denumire bancă<br>Branch Name /<br>Denumire sucursală<br>Beneficiary Name /<br>Nume beneficiar<br>Account Currency /                                                                                    | INGBROBLOOX  DANSKE BANK DANSKE BANK DABASESX  Romania Test 3-3  Pasas Indicate the name on the Bank Account                                                                                                    |
| SWIFT Code (Bic)/<br>Cod Swift     Bank Name /<br>Denumire bancå<br>Branch Name /<br>Denumire sucursalå<br>Beneficiary Name /<br>Nume beneficiar<br>Account Currency /<br>Moneda contubui                                                                | INDEROBLOOX  DANSKE BANK DANSKE BANK DANSKE BANK DANSKE BANK DABASESX  Romania Test 3-3  Prese Indust the name on the Bark Addent                                                                                                    |
| SWIFT Code (Bic/)<br>Cod Swift<br>Bank Name /<br>Denumire bancs<br>Branch Name /<br>Denumire sucursals<br>Beneficiary Name /<br>Nume beneficiar<br>Account Currency /<br>Moneda contului                                                                 | INGERCELLOOX CANSKE BANK DANSKE BANK DANSKE BANK DANSKE BANK DABASESX Romania Test 3-3 Prakes indicate the name on the Bank Account RON  V                                                                                                    |
| SWIFT Code (BIC/)<br>Cod Swift<br>*Bank Name /<br>Denumire bancă<br>*Branch Name /<br>Denumire sucursală<br>*Beneficiary Name /<br>Nume beneficiar<br>Account Currency /<br>Moneda contubui                                                              | INGBROBLIXX                                                                                                    |
| SWIFT Code (BIC/)<br>Cod Swift<br>*Bank Name /<br>Denumire baneä<br>*Branch Name /<br>Denumire sucursalä<br>*Beneficiary Name /<br>Nume beneficiar<br>Account Currency /<br>Moneda contubui<br>Payment Currency /                                        | INDERCELDOOX OANDRE BANK DANSKE BANK DANSKE BANK DANSKE BANK DABASESX Romania Test 3-3 Pasasi Indicate the name on the Bank Account RON  V                                                                                                    |
| SWIFT Code (Bic)/<br>Cod Swift     Bank Name /<br>Denumire bancă     Branch Name /<br>Denumire sucursală     Beneficiary Name /<br>Nume beneficiar     Account Currency /<br>Moneda contului     Payment Currency /<br>Moneda plăță                      | INDEROBLIXOX  DANSKE BANK DANSKE BANK DANSKE BANK DABASESX  Romania Test 3-3  Paalas Indicate the name on the Bank Account  RON                                                                                                    |
| SWIFT Code (Bic)/<br>Cod Swift         "Bank Name /<br>Denumire bancă<br>"Branch Name /<br>Denumire sucursală<br>"Beneficiary Name /<br>Nume beneficiar<br>Account Currency /<br>Moneda contului<br>Payment Currency /<br>Moneda pliji                   | INGBROBLIXX                                                                                                    |
| SWIFT Code (Bic/)<br>Cod Swift<br>*Bank Name /<br>Denumire bancă<br>*Branch Name /<br>Denumire sucursală<br>*Beneficiary Name /<br>Nume beneficiar<br>Account Currency /<br>Moneda contubul<br>Payment Currency /<br>Moneda plăță<br>*Invoice Currency / | INGBROBLIXX                                                                                                    |
| SWIFT Code (Bic))<br>Cod Swift<br>Banch Name /<br>Denumire bancā<br>Branch Name /<br>Denumire sucursalā<br>Beneficiary Name /<br>Nume beneficiar<br>Account Currency /<br>Moneda collului<br>Payment Currency /<br>Moneda facturii<br>Moneda facturii    | INDEROBLIXOX  DANSKE BANK DANSKE BANK DANSKE BANK DANSKE BANK DABASESX  Romania Test 3-3  Romania Test 3-3  Romania Test 3-4  Romania Test 3-4  Romania Test 3-4  Romania Test |

### Introducerea informațiilor solicitate de AECOM

5. Confirmați detaliile dvs. bancare și Trimiteți pentru aprobare pentru a finaliza configurarea profilului dvs. și veți primi o notificare pe ecran care indică În așteptare Aprobare

| Ve have auto-fille                                                                        | d some information from your Public Profile. |             | 0                                         |                                  |
|-------------------------------------------------------------------------------------------|----------------------------------------------|-------------|-------------------------------------------|----------------------------------|
| Moneda facturii                                                                           |                                              |             |                                           |                                  |
|                                                                                           | RON X V                                      |             |                                           |                                  |
|                                                                                           | Remit-to Details                             |             | For internal AECOM use only / Numai pentr | u uzul intern AECOM: :           |
| Accounts Receivable<br>First Name / Prenume<br>Conturi de încasat                         | Kelly                                        | Approved? / | ○ Yes<br>○ No                             |                                  |
| Accounts Receivable<br>Last Name / Nume de<br>familie Conturi de<br>incasat               |                                              |             |                                           | Decline Save Submittion Approval |
|                                                                                           | Martyn                                       |             |                                           |                                  |
| Accounts Receivable<br>Remittance Email /<br>Adresă e-mail remitere<br>Conturi de încasat | Testemail@test.com                           | AEC         | COM Technology Corp                       |                                  |
| Accounts Receivable                                                                       |                                              |             |                                           |                                  |
| Phone Number / Număr<br>de telefon Conturi de                                             |                                              |             |                                           |                                  |
| încasat                                                                                   | 7777777777                                   |             |                                           |                                  |
|                                                                                           |                                              |             | View All Responses                        |                                  |
| Street Address /                                                                          |                                              |             |                                           |                                  |
| Adresā stradā                                                                             | STR Polona NR 68-72 ET 2                     |             |                                           | Pending Approval                 |
| Street Address 27                                                                         |                                              |             |                                           |                                  |
| Adresā stradā 2                                                                           | 707 Grant Street, Herndon.                   |             |                                           |                                  |
| City / Oraș                                                                               |                                              |             |                                           |                                  |
|                                                                                           | Bucuresti                                    |             |                                           |                                  |
| Postal Code / Cod<br>poștal                                                               |                                              |             |                                           |                                  |
|                                                                                           | 010494                                       |             |                                           |                                  |
| Region / Țară/regiune                                                                     |                                              |             |                                           |                                  |
| Country/Region                                                                            | Romania                                      |             |                                           |                                  |
| State Region                                                                              |                                              |             |                                           |                                  |
|                                                                                           | Bucuresti 🥑 🗸                                |             |                                           |                                  |
| State ISO Code                                                                            |                                              |             |                                           |                                  |
|                                                                                           | Regiune stat<br>Cod IBO stat                 |             |                                           |                                  |
| Intermediary Bank                                                                         |                                              |             |                                           |                                  |
| Details                                                                                   | 0                                            |             |                                           | ↔ aecom.com                      |

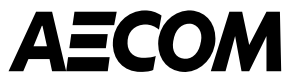

# Modalități de plata

Transfer bancar

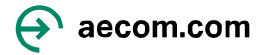

# Adăugarea metodei de plată – Transfer bancar 1/5

|                                           | Name   Business   Classifications   # Simple discussion   # Tappayer ID   124567766   Prome enter in a USE ERH Hundser (DOLODODODO)   * Does your company   Yes   # Organization Type   Corporation   * Company Headcount   11-50   # Primary Company Address |  |
|-------------------------------------------|----------------------------------------------------------------------------------------------------|--|
|                                           | *Region<br>Country/Region<br>How would you like to be paid?<br>All Methods Bank Transfers Checks Credit Cards<br>AECOM prefers Credit Cards, Bank Transfers Payments.<br>Faceți clic pe<br>Adăugați o metodă<br>de plată                                      |  |
| Selectați metoda<br>de plată<br>relevantă | Currently, there are no valid accounts available for your selection                                                                                                    |  |

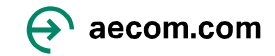

# Adăugarea metodei de plată – Transfer bancar 2/5

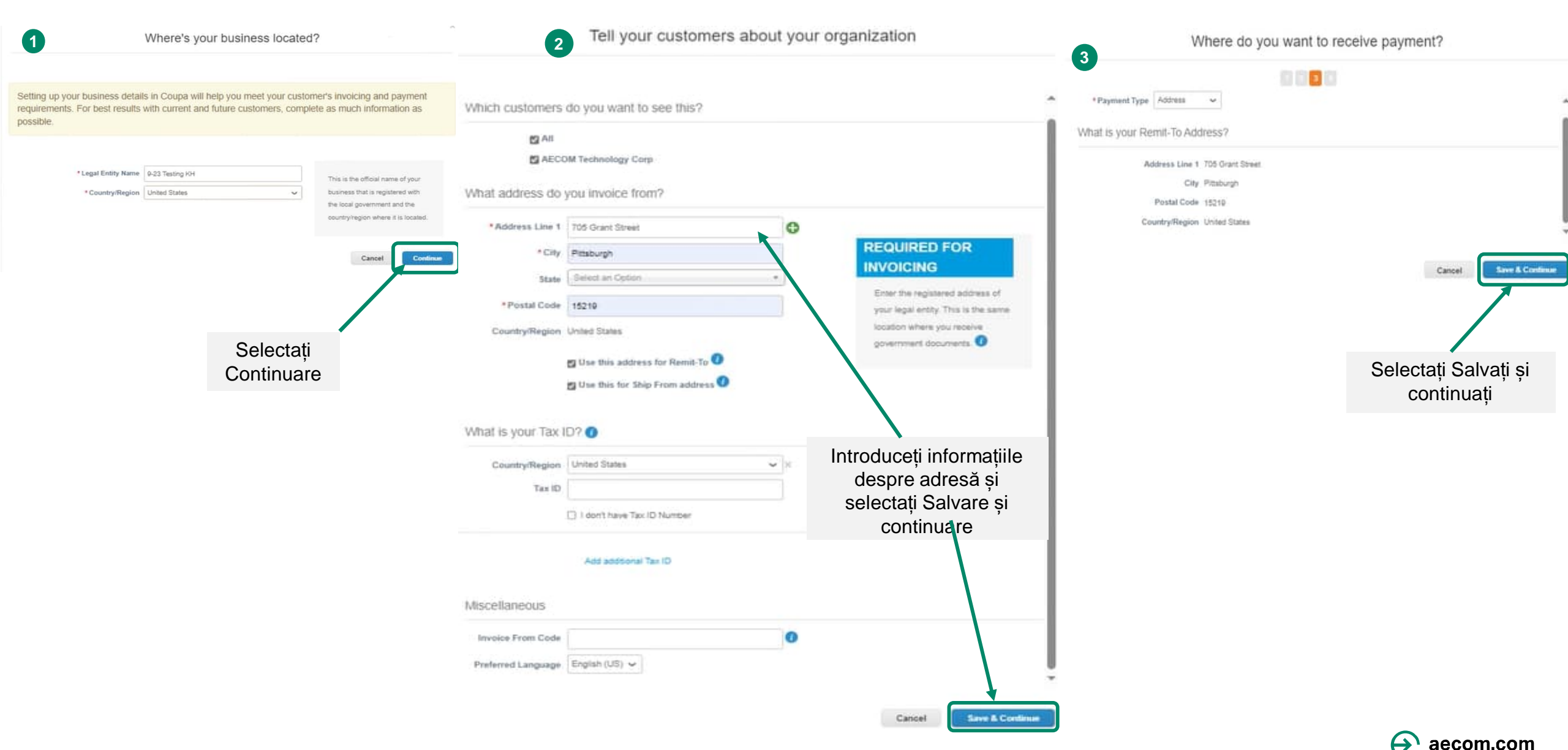

17

# Adăugarea metodei de plată – Transfer bancar 3/5

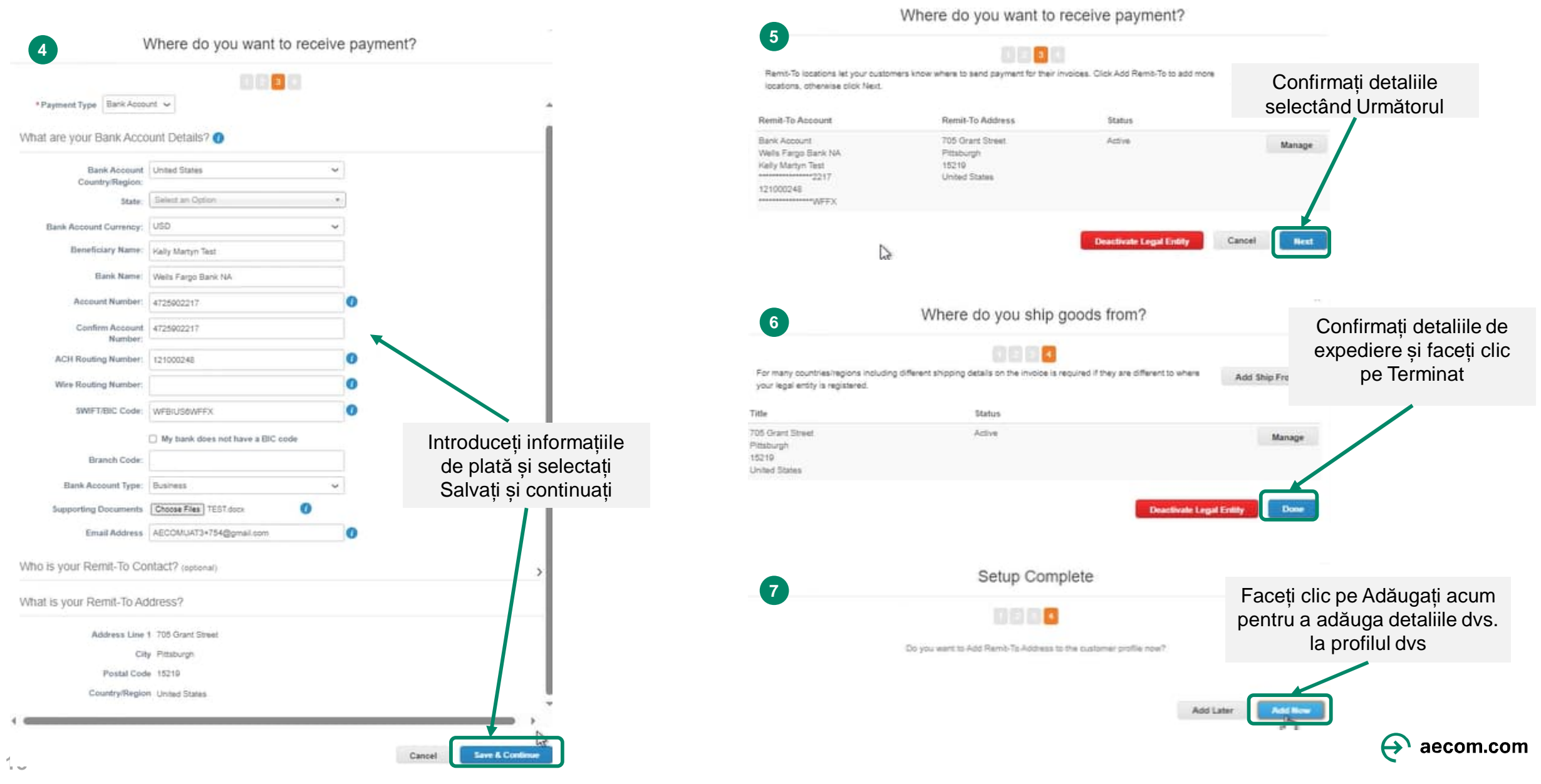

# Adăugarea metodei de plată – Transfer bancar 4/5

#### Remit-To Addresses

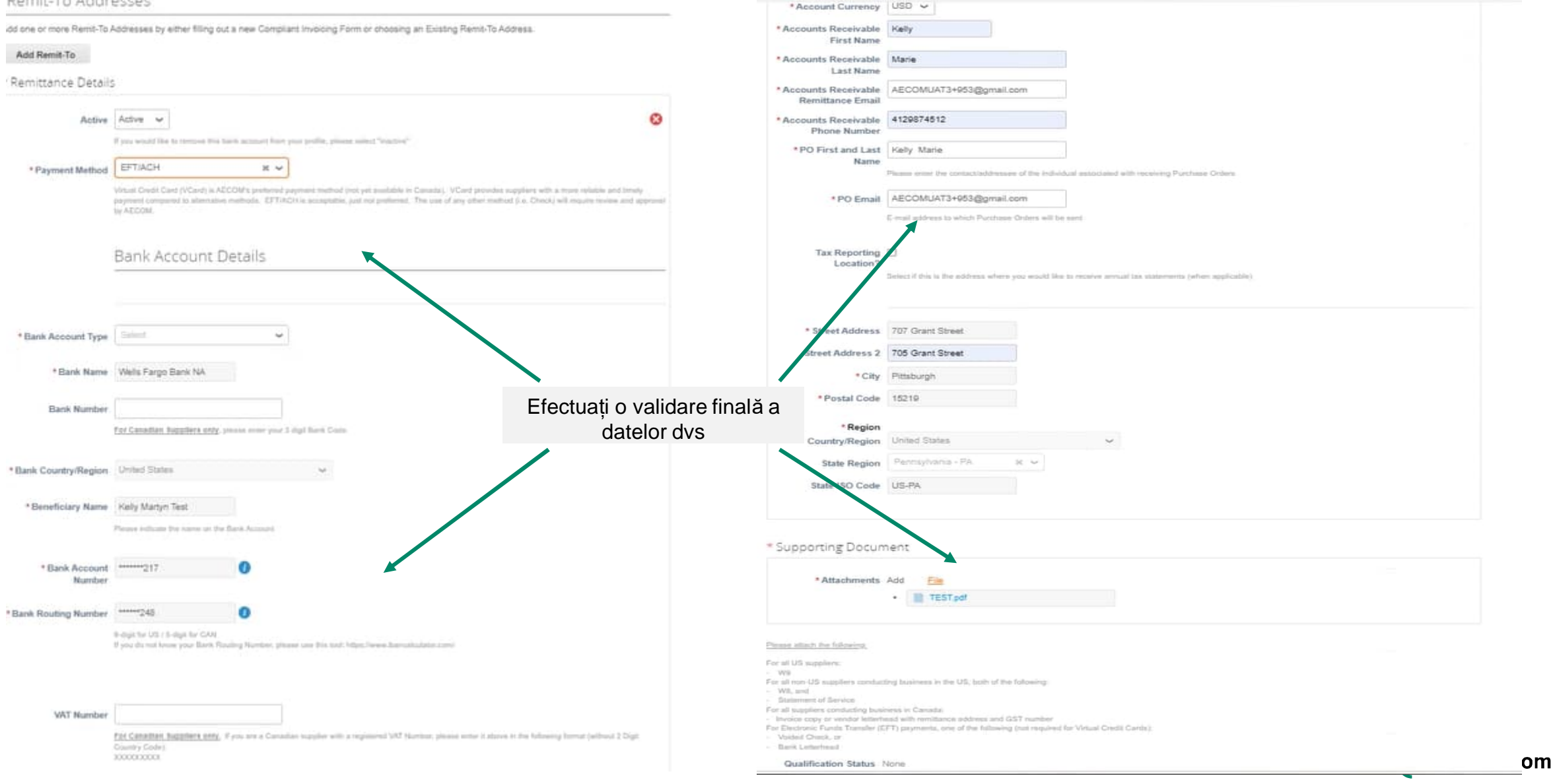

# Adăugarea metodei de plată – Transfer bancar 5/5

Save This Information to Your Profile?

Save this info to your profile so that you'll be able to re-use it when other customers request you the same information.

The following info will be saved to your profile:

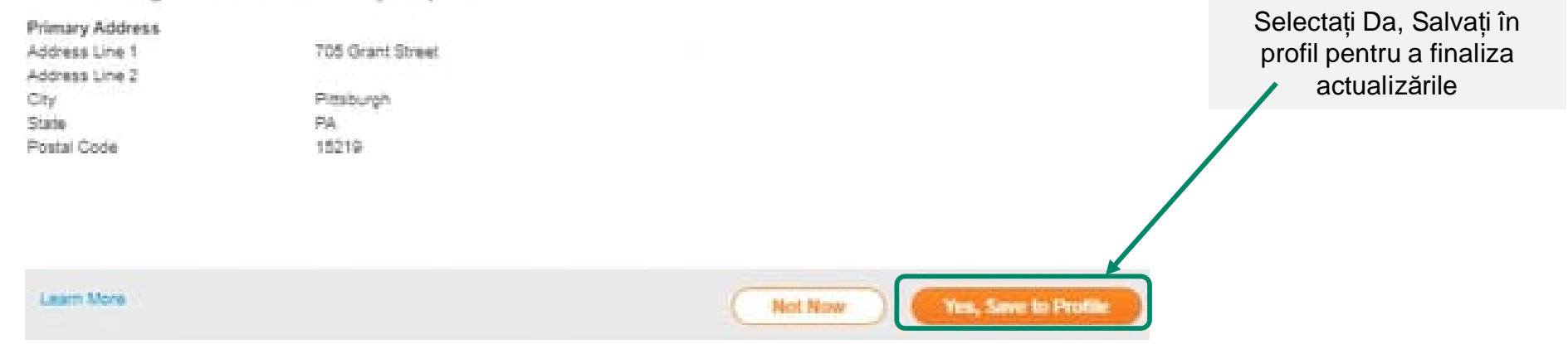

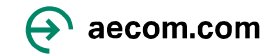

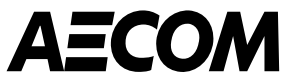

# Navigarea in CSP după ce v-ați creat contul

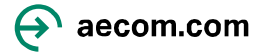

## Cum să vă autentificați la portalul dvs. de furnizori Coupa\*

Odată ce profilul dvs. a fost configurat

- Browser sugerat pentru a utiliza când vă conectați la Coupa este Google Chrome
- Odată ce contul dvs. este creat, vă puteți conecta la portalul <u>Coupa Supplier</u> <u>Portal</u>
- Notă: Vă rugăm să marcați sau să salvați adresa URL de mai sus, deoarece aceasta va fi folosită de fiecare dată pentru a vă conecta la Portalul furnizorilor Coupa

| Log In                     |                       |
|----------------------------|-----------------------|
| Welcome back! Login or cli | ck here for help.     |
| * Email Address            | Email Address         |
| * Password                 | Password              |
|                            | Log In                |
|                            | Forgot Your Password? |
|                            |                       |
|                            |                       |
|                            |                       |
|                            |                       |

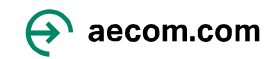

#### Profilul dvs. de Navigarea în CSP: Prezentare generală a paginii de pornire utilizator vă permite să modificați setările contului și preferințele de Panglica de navigare notificare din partea de sus a NOTIFICĂRI 43 ASISTENTĂ **Coupa** supplier portal ACCOUNTS **CSP** permite accesul rapid la toate sectiunile Profil Business Configurare Foi de serviciu ASN Licitare Prognoze Cataloage Mai multe... Facturi Comenzi portalului (comenzi, facturi, profil etc.) Activitate recentă Anunțuri Vizualizati 🗸 • Toate notificările pot Niciun anunt fi vizualizate făcând AECOM Technology Corp clic pe pictograma Notificări mär comandä RO1691299 12 Mar Emis AECOM Technology Corp • 75000.0 • RON • Nefacturate Numär comandă RO1691233 27 Feb Emis Orice activitate AECOM Technology Corp • 50000.0 • RON • Nefacturate recentă, inclusiv solicitări de informatii, Factura nr. ROCSPPO RETENTION1 Abandonat 26 Feb va fi afişată în AECOM Technology Corp • 5010.0 • RON • Neplätit această secțiune Factura nr. ROCSPPO RETENTION1 Contestat 26 Feb AECOM Technology Corp • 5010.0 • RON • Neplätit Factura nr. CRROCSPPO RETENTION Abandonat 26 Feb ECOM Technology Corp • -5000.0 • RON • Neplätit Sectiunea Clienți legați Securitate cu Solicitări de Sugestii de "Rezumat" oferă mai mulți factori înscriere combinare valori de 0 din 1 de 0 De utilizatori 0 De duplicate 1 Conexiune conexiune CSP utilizatori de nivel înalt

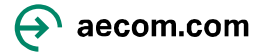

## Actualizarea profilului dvs. de furnizor CSP

- Pentru a vă actualiza profilul de furnizor, vă rugăm să faceți clic pe "Profil de companie" de pe pagina principală a Coupa
- Informațiile de bază ale companiei și de contact pot fi actualizate în secțiunile Informații generale, Adresă și Contact principal

**NOTĂ:** Completarea unui profil de furnizor CSP nu trimite *automat* informații despre furnizor către AECOM. <u>Furnizorii trebuie să</u> completeze și să trimită Cereri de informații AECOM.

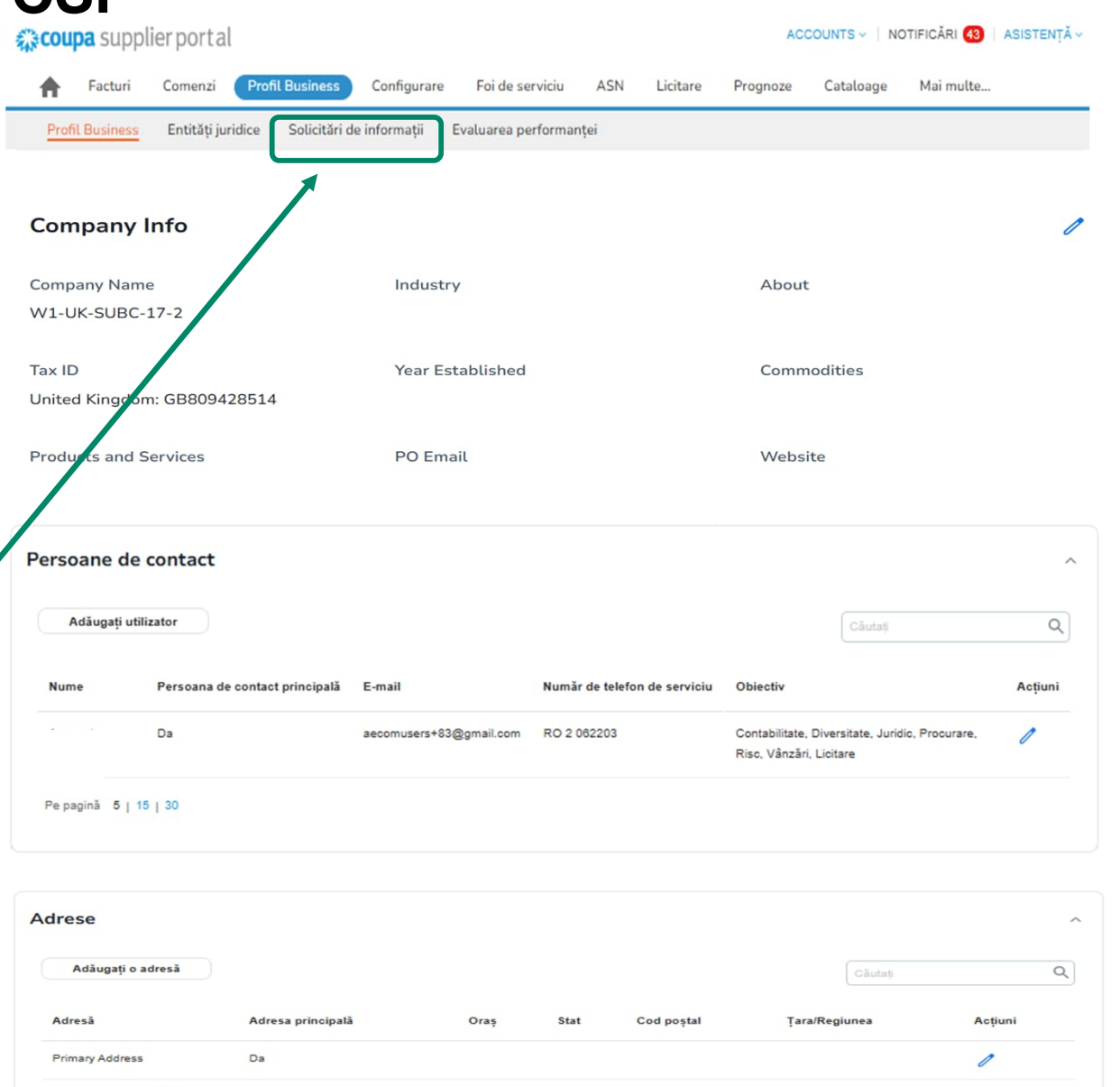

Pe pagină 5 | 15 | 30

# Actualizarea și completarea solicitărilor de informații despre furnizori ale AECOM

 Solicitările de informații despre furnizori trimise de la AECOM pot fi completate și trimise accesând fila "Solicitări de informații" din "Profil de companie"

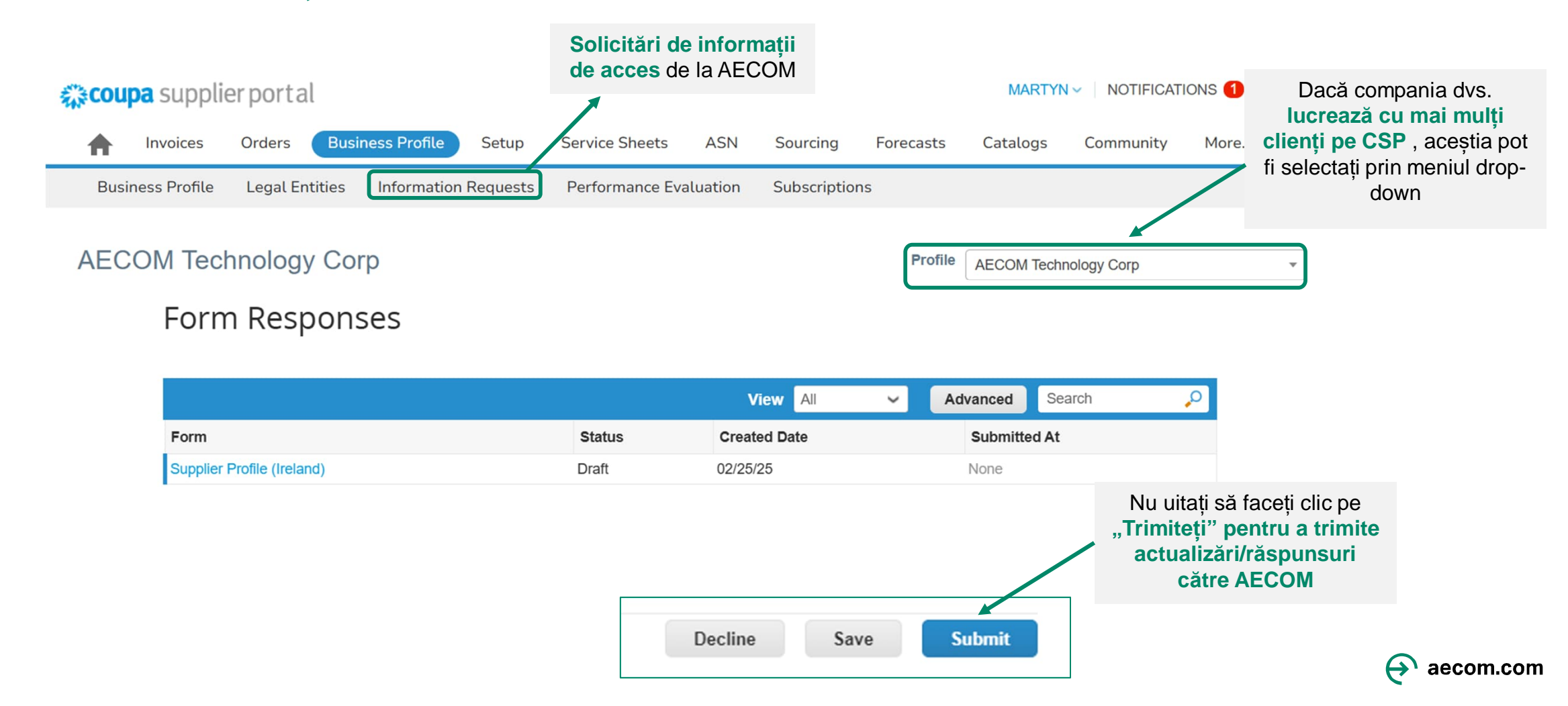

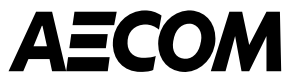

# Gestionarea comenzilor de cumpărare

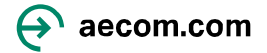

## Gestionarea comenzilor de achiziție (PO)

Comenzile de achiziție (PO) trimise de la AECOM pot fi gestionate accesând fila "Comenzi".

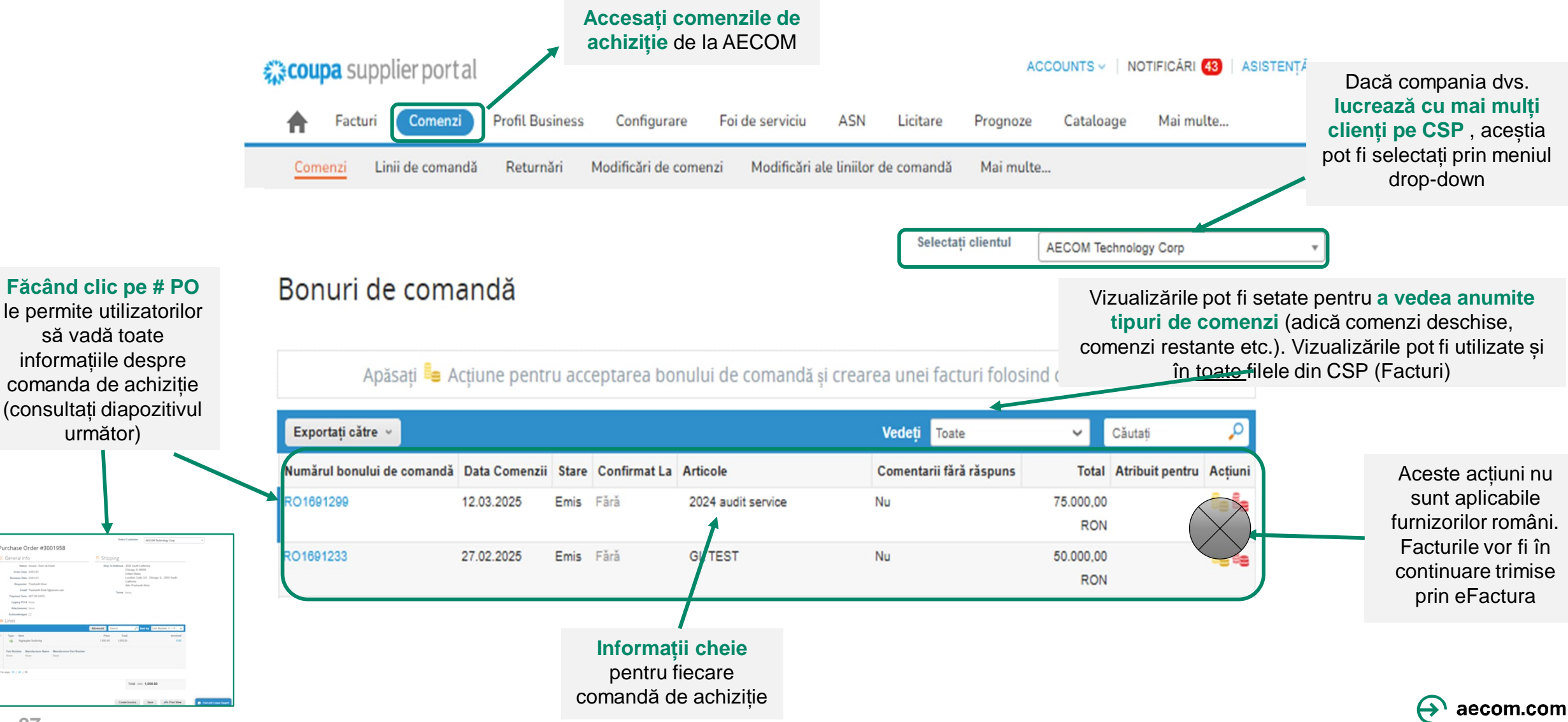

#### Selectati clientul AECOM Technology Com Adresa expedierii -Bonul de comandă nr. RO1691299 Comenzi de achiziție Pentru mărfuri, aceasta este adresa de livrare, iar pentru servicii, aceasta este locul unde se Informații generale Expediere efectuează munca. Adresa De Expediere 68-72 Polona Street, Sector 1 Stare Emis - Trimis 030167 Bucharest omenzii 12.03.2025 Data 030167 Bucharest Stare Descriere Romania Data revizuirii 12.03.2025 Codul locatiei: RO - Bucharest - 68-72 Polona St Solicitant Carmen Tuta În atentia: Carmen Tuta Închis OP-ul emis a fost primit și apoi închis, fie Numele solicitantului si manual, fie automat în Coupa. E-mail carmen.tuta@aecom.com e-mailul și numărul de Termeni Fără telefon pentru întrebări. menul de plată NET 30 DAYS OP a fost aprobat si trimis furnizorului. Emis Furnizorul poate contacta Legacy PO # Fără Solicitantul pentru orice întrebări. Soft închis PO este închis, dar poate fi redeschis. Nu International Fără Withholding Tax puteti factura pentru un PO în această stare. Applicable Retention Fara Anulat OP este anulat și nu trebuie îndeplinit. Trimitere la termenii Fisiere Ataşate Fără contractului si documentul contractual Confirmat 🗌 ataşat. Atribuit pentru Notă: Dacă aveți un PO în Portalul 📒 Linii Furnizorilor Coupa care are starea "închis Ordonare după Număr de linie: 0 → 9 Căutati Avansat ușor" sau "Anulat" și vă așteptați ca PO să fie deschis, vă rugăm să contactați

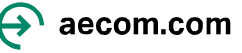

solicitantul.

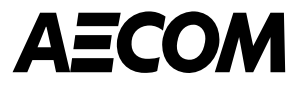

# Facturare

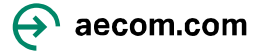

### **Depunerea facturilor**

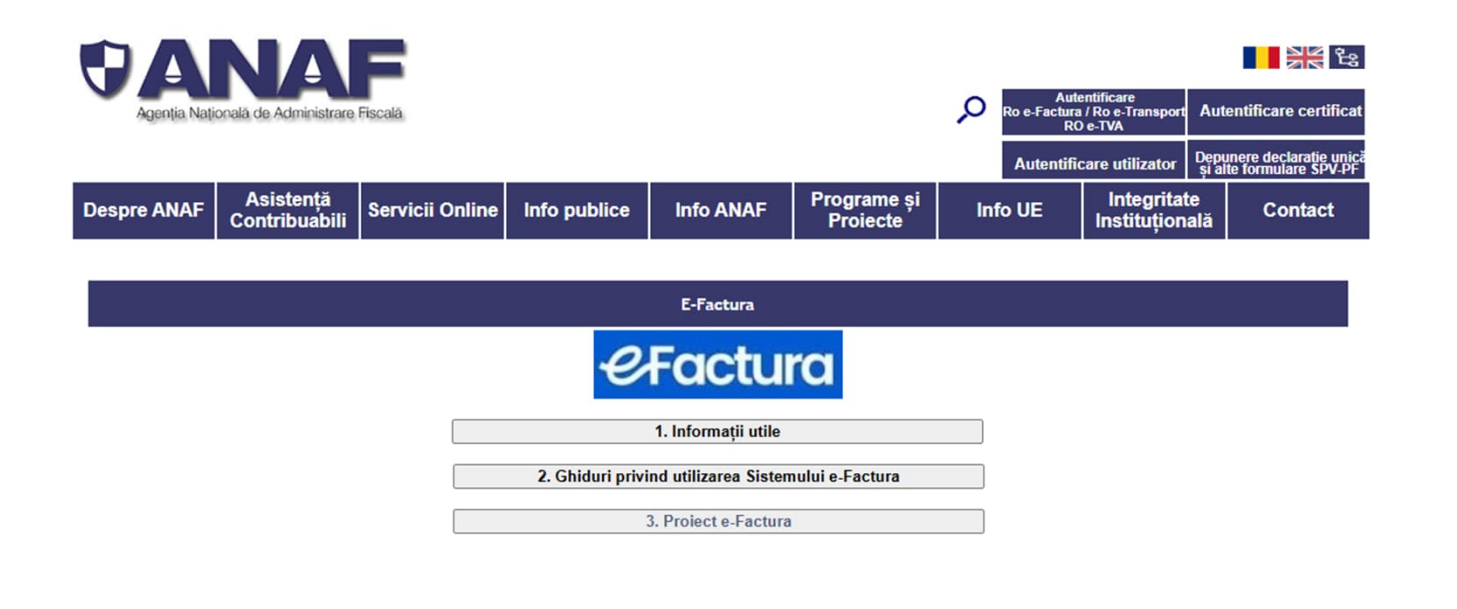

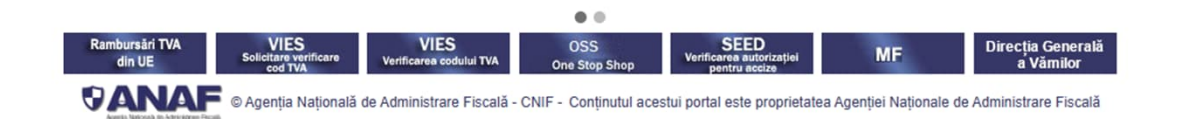

# Veți folosi în continuare eFactura pentru a vă trimite facturile.

Facturile trimise prin eFactura vor fi încărcate în Portalul furnizorilor Coupa și, de obicei, vor deveni vizibile în termen de 5 zile de la trimiterea către eFactura

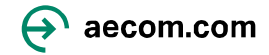

## Vizualizarea facturilor: susținute de PO și fără suport de PO

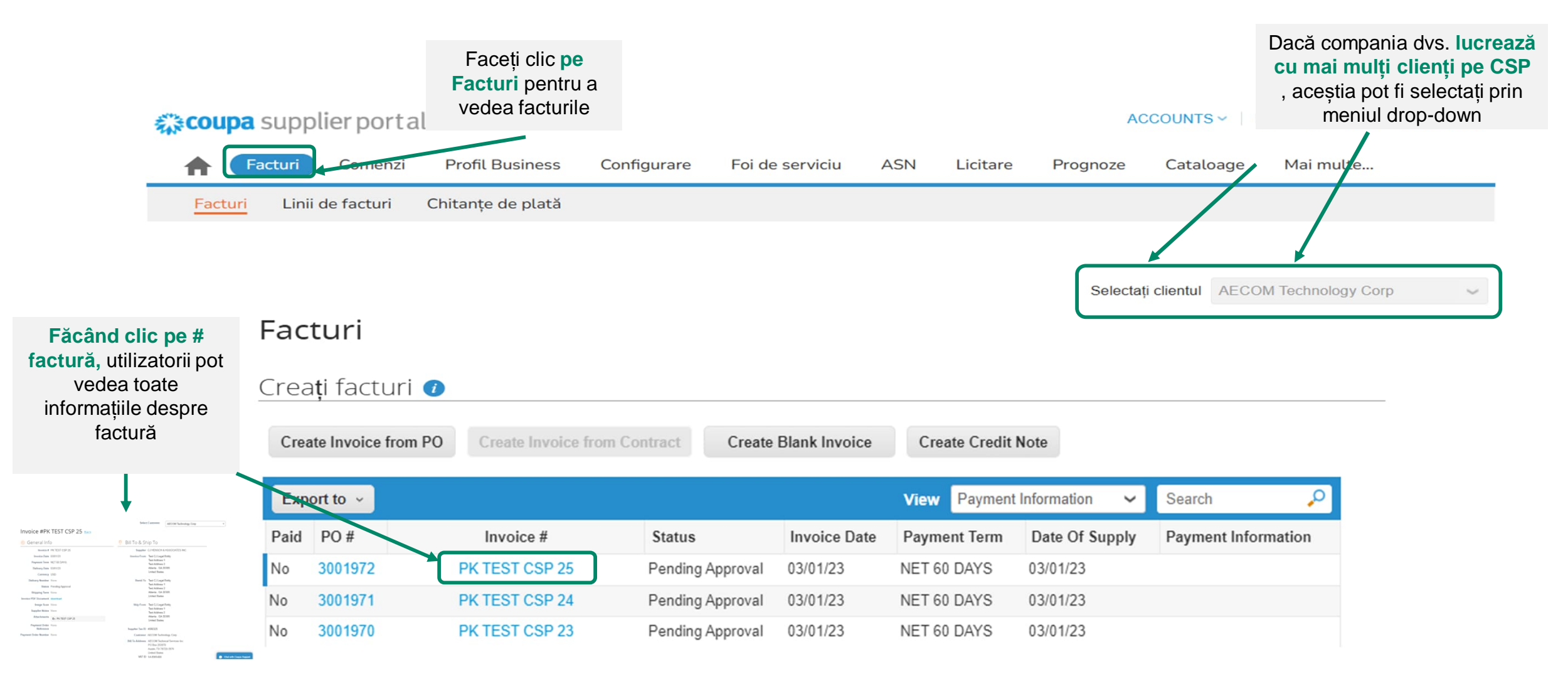

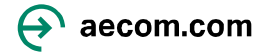

| _     |           |
|-------|-----------|
| Stare | Descriere |

Starea facturii

| Abandonat                  | Factura contestată a fost abandonată. AECOM<br>poate alege să vă notifice cu privire la această<br>modificare a stării facturii și să vă ofere<br>instrucțiuni. Puteți seta preferințele de notificare<br>pentru facturile abandonate. |
|----------------------------|----------------------------------------------------------------------------------------------------|
| Aprobat                    | Factura a fost acceptată la plată de către AECOM<br>și va fi plătită în conformitate cu termenii de plată                                                                                                    |
| Contestată                 | Factura a fost contestată și trebuie reconciliată<br>sau anulată. Va trebui să emiteți un<br>credit/rezolvare prin eFactura .                                                                                                    |
| Proiect                    | Factura a fost creată, dar încă nu a fost transmisă<br>la AECOM.                                                                                                    |
| În așteptarea<br>aprobării | În prezent, factura este în curs de revizuire de<br>către AECOM                                                                                                    |
| Prelucrare                 | Factura este procesată de către Echipa Accounts Payable.                                                                                                    |

#### Select Customer AECOM Technology Corp Invoice #PK TEST CSP 25 Back 🔅 General Info 9 Bill To & Ship To Invoice # PK TEST CSP 25 Supplier CJ HENSCH & ASSOCIATES INC Invoice Date 03/01/23 Invoice From Test CJ Legal Entity Test Address 1 Payment Term NET 60 DAYS Test Address 2 Atlanta, GA 30305 Delivery Date 03/01/23 United States Currency USD Delivery Number None Remit To Test CJ Legal Entity Test Address 1 Status Pending Approval Test Address 2 Atlanta , GA 30305 Shipping Term None United States Invoice PDF Document download Image Scan None Ship From Test CJ Legal Entity Test Address 1 Supplier Notes None Test Address 2 Attachments TT PK TEST CSP 25 Atlanta, GA 30305 United States Payment Order None Reference Supplier Tax ID 4586325 Payment Order Number None Customer AECOM Technology Corp Bill To Address AECOM Technical Services Inc. PO Box 203970 Austin, TX 78720-3970 United States VAT ID 54-8965486

### 💮 Chat with Coupa Support

w

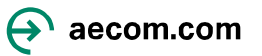

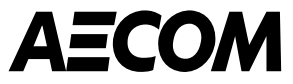

# Invitarea altora să se alăture CSP, notificări, limbă și setări

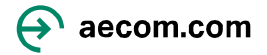

# Invitarea altor utilizatori la compania dvs

- Furnizorii pot adăuga mai mulți utilizatori la Portalul Furnizorilor Coupa. Pentru a face acest lucru, navigați la fila " Configurare " și faceți clic pe " Invitați utilizator ".
- Utilizatorii invitați vor primi o invitație prin e-mail de a se alătura. Permisiunile utilizatorului pot fi configurate și în această filă.

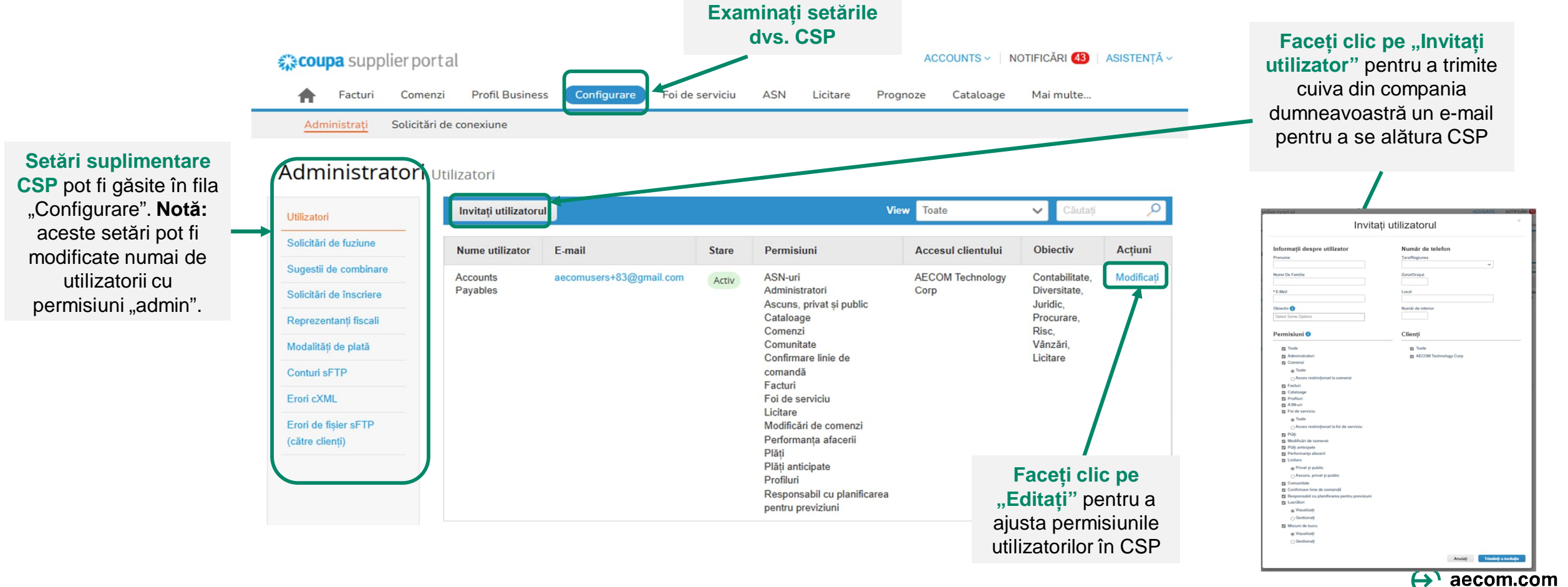

## Actualizarea notificărilor utilizatorului

- Puteți actualiza setările contului și preferințele de notificare trecând cu mouse-ul peste numele de utilizator din colțul din dreapta sus al ecranului de pornire al CSP.
- Utilizatorul va trebui să își actualizeze setările contului și preferințele de notificare la conectarea inițială la Portalul Furnizorilor Coupa. Notă: caseta de selectare pentru notificare "Online" reprezintă notificările care apar în cadrul CSP-ului însuși.

Contul meu Preferinte de notificare

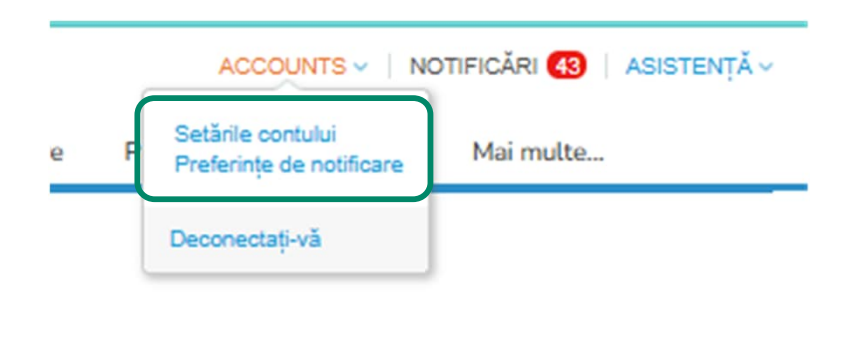

| ietări                                                | Veți începe să primiți notificări cand clienții le activează. |          |               |            |  |
|-------------------------------------------------------|---------------------------------------------------------------|----------|---------------|------------|--|
| referințe de notificare                               | E-mail aecomusers+83@gmail.c                                  | м        | obil (SMS) +1 | Verificați |  |
| iecuritate și<br>utentificare cu mai<br>nulți factori | Verificați numărul pentru a primi SMS                         |          |               |            |  |
| Conexiuni la aplicație                                | Acces la cont                                                 |          |               |            |  |
|                                                       | Solicitare de combinare                                       | 🔯 Online | E-mail        | SMS        |  |
|                                                       | Solicitare de înscriere                                       | Online   | E-mail        | SMS        |  |
|                                                       | Anunțuri                                                      |          |               |            |  |
|                                                       | Anunț nou al olientului                                       | Online   | 🗌 E-mail      | SW2        |  |
|                                                       | Performanța afacerii                                          |          |               |            |  |
|                                                       | Rol de performanță a afacerii acordat                         | Online   | 🗌 E-mail      | □ SMS      |  |
|                                                       | Cataloage                                                     |          |               |            |  |
|                                                       | Un catalog urmează să expire                                  | Online   | 🗌 E-mail      | SMS        |  |

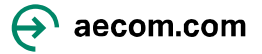

## Actualizarea setărilor de limbă

 Puteți modifica setările de limbă derulând în partea de jos a ecranului pe orice pagină și selectând din meniul derulant al limbii

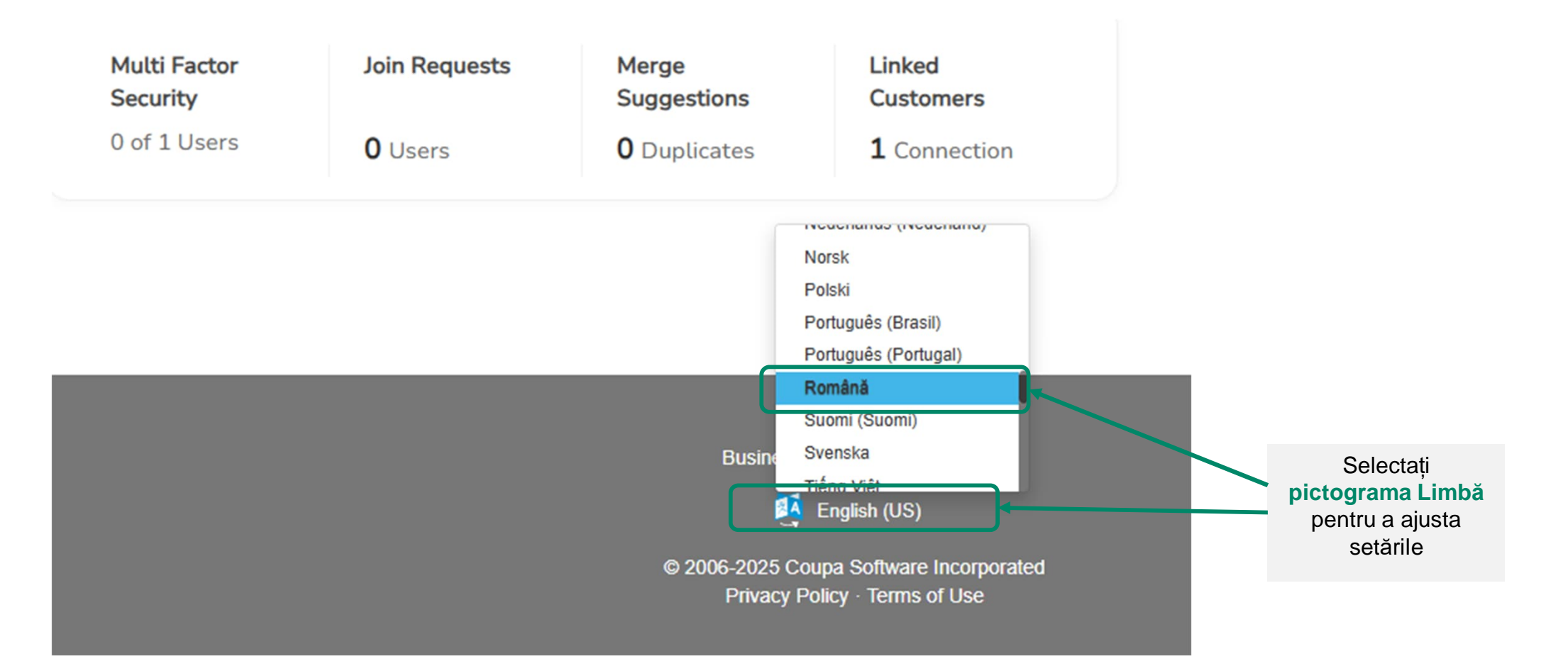

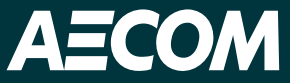

Dacă aveți nevoie de ajutor cu înregistrarea sau utilizarea Portalului pentru furnizori Coupa, trimiteți-ne un e-mail la supplier@aecom.com

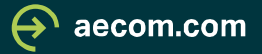